#### REPUBLIK INDONESIA KEMENTERIAN HUKUM DAN HAK ASASI MANUSIA

# SURAT PENCATATAN CIPTAAN

Dalam rangka pelindungan ciptaan di bidang ilmu pengetahuan, seni dan sastra berdasarkan Undang-Undang Nomor 28 Tahun 2014 tentang Hak Cipta, dengan ini menerangkan:

Nomor dan tanggal permohonan

EC00202248388, 28 Juli 2022

#### Pencipta

Nama

5

Alamat

Kewarganegaraan

Pemegang Hak Cipta

Nama

Alamat

Kewarganegaraan Jenis Ciptaan Judul Ciptaan

Tanggal dan tempat diumumkan untuk pertama kali di wilayah Indonesia atau di luar wilayah Indonesia

Jangka waktu pelindungan

Nomor pencatatan

#### Endang Pujiastuti, Muhamad Riziq dkk

Kampung Baru Rt.002 Rw.002 No.46 Kec. Ciracas, Kel. Kelapa Dua Wetan, Jakarta Timur, Jakarta Timur, DKI JAKARTA, 13730 ŢŢ

 $\mathbf{V}$ 

Indonesia

#### Endang Pujiastuti, Muhamad Riziq dkk

Kampung Baru Rt.002 Rw.002 No.46 Kec. Ciracas, Kel. Kelapa Dua Wetan, Jakarta Timur, Jakarta Timur, DKI JAKARTA, 13730 Indonesia

#### Program Komputer

SIPERKAYU (Sistem Informasi Koperasi Kartika Cipta Wira Yudha)

28 Juli 2022, di DKI Jakarta

Berlaku selama 50 (lima puluh) tahun sejak Ciptaan tersebut pertama kali dilakukan Pengumuman.

: 000364121

:

adalah benar berdasarkan keterangan yang diberikan oleh Pemohon. Surat Pencatatan Hak Cipta atau produk Hak terkait ini sesuai dengan Pasal 72 Undang-Undang Nomor 28 Tahun 2014 tentang Hak Cipta.

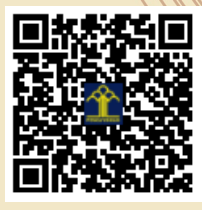

a.n Menteri Hukum dan Hak Asasi Manusia Direktur Jenderal Kekayaan Intelektual u.b. Direktur Hak Cipta dan Desain Industri

> Anggoro Dasananto NIP.196412081991031002

Disclaimer:

Dalam hal pemohon memberikan keterangan tidak sesuai dengan surat pernyataan, Menteri berwenang untuk mencabut surat pencatatan permohonan.

#### LAMPIRAN PENCIPTA

| No | Nama                      | Alamat                                                                                       |
|----|---------------------------|----------------------------------------------------------------------------------------------|
| 1  | Endang Pujiastuti         | Kampung Baru Rt.002 Rw.002 No.46 Kec. Ciracas, Kel. Kelapa Dua Wetan, Jakarta Timur          |
| 2  | Muhamad Riziq             | JI. Tebet Timur DLM VI E/11A, RT.002 RW.006 Kel. Tebet Timur Kec. Tebet                      |
| 3  | Muhamad                   | Jl. Kebon Nanas Selatan, RT.007 RW.005 Kel. Cipinang Cempedak Kec. Jatinegara                |
| 4  | Lia Mazia                 | Jalan Pinang Bahari No. 31 RT. 001/RW. 01                                                    |
| 5  | Yuyun Yuningsih, M. Kom   | Cluster Griya Adipura Sawangan Depok, No. A3 RT. 002 RW. 004 Kel.Pengasinan Kec. Sawangan    |
| 6  | Lusa Indah Prahartiwi     | Perumahan Sahara Indah Permai 2 Blok D1 No. 1 RT. 7 Rw. 3 Kel. Satria Jaya Kec. Tambun Utara |
| 7  | Wulan Dari                | JI. Madya No. 6 RT. 003 RW. 003 Kelurahan Tugu Utara, Kecamatan Koja                         |
| 8  | Ari Puspita               | JI. Raya Piranha No. 19 RT. 005 RW. 009 Kelurahan Kunciran Indah, Kecamatan Pinang           |
| 9  | Rizky Mirani Desi Pratama | Jalan Diponegoro No 167 RT 03/ RW 04, Karangkandri, Kesugihan                                |

#### LAMPIRAN PEMEGANG

| No | Nama                      | Alamat                                                                                       |
|----|---------------------------|----------------------------------------------------------------------------------------------|
| 1  | Endang Pujiastuti         | Kampung Baru Rt.002 Rw.002 No.46 Kec. Ciracas, Kel. Kelapa Dua Wetan, Jakarta Timur          |
| 2  | Muhamad Riziq             | JI. Tebet Timur DLM VI E/11A, RT.002 RW.006 Kel. Tebet Timur Kec. Tebet                      |
| 3  | Muhamad                   | Jl. Kebon Nanas Selatan, RT.007 RW.005 Kel. Cipinang Cempedak Kec. Jatinegara                |
| 4  | Lia Mazia                 | Jalan Pinang Bahari No. 31 RT. 001/RW. 01                                                    |
| 5  | Yuyun Yuningsih, M. Kom   | Cluster Griya Adipura Sawangan Depok, No. A3 RT. 002 RW. 004 Kel.Pengasinan Kec. Sawangan    |
| 6  | Lusa Indah Prahartiwi     | Perumahan Sahara Indah Permai 2 Blok D1 No. 1 RT. 7 Rw. 3 Kel. Satria Jaya Kec. Tambun Utara |
| 7  | Wulan Dari                | JI. Madya No. 6 RT. 003 RW. 003 Kelurahan Tugu Utara, Kecamatan Koja                         |
| 8  | Ari Puspita               | JI. Raya Piranha No. 19 RT. 005 RW. 009 Kelurahan Kunciran Indah, Kecamatan Pinang           |
| 9  | Rizky Mirani Desi Pratama | Jalan Diponegoro No 167 RT 03/ RW 04, Karangkandri, Kesugihan                                |

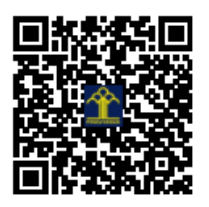

### **MANUAL BOOK**

### **SIPERKAYU**

### (Sistem Informasi Koperasi Kartika Cipta Wira Yudha)

#### **Disusun Oleh:**

Endang Pujiastuti Muhamad Riziq Muhamad Lia Mazia Yuyun Yuningsih Lusa Indah Prahartiwi Wulan Dari Ari Puspita Rizky Mirani Desi Pratama

#### SIPERKAYU

SIPERKAYU adalah aplikasi berbasis web yang digunakan untuk memudahkan dalam pengelolaan pinjaman pada koperasi mulai dari proses pengajuan peminjaman, proses pemberian dana, proses pembayaran angsuran, sampai dengan pembuatan laporan peminjaman dan pembutan laporan angsuran.

#### Berikut merupakan langkah-langkah dalam menjalankan SIPERKAYU.

1. User Interface Pengurus Login

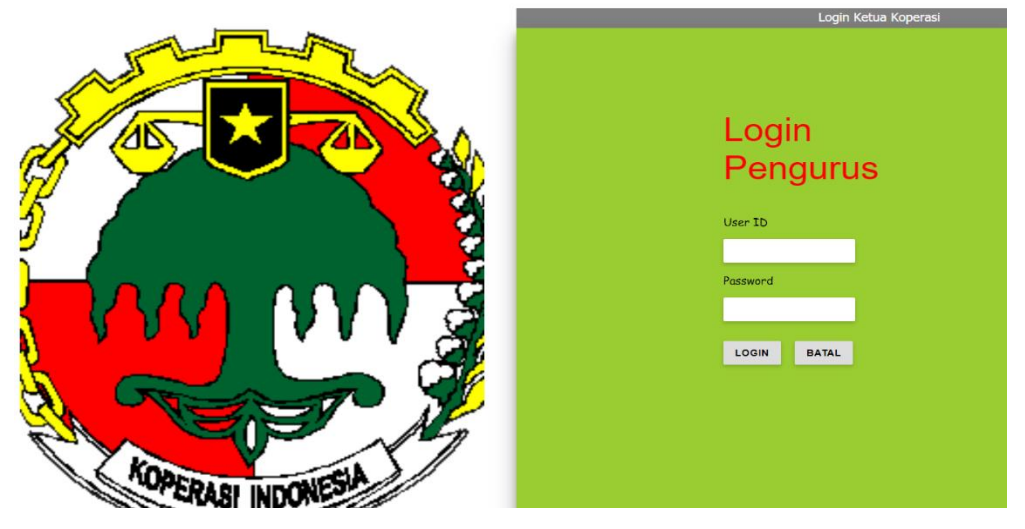

Bisa dilihat digambar saat memasuki sistem koperasi maka akan tampil *Form Login*. Dimana *Form Login* di Sistem Koperasi terbagi menjadi dua (memilik dua hak akses) yang pertama *Form Login* untuk Pengurus yang dapat mengakses Menu Home, Master Data, Transaksi, Pembayaran Angsuran, dan Informasi. Yang kedua ada *Form Login* Ketua Koperasi yang dapat mengakses Menu Home, Data Anggota, dan Persetujuan.

Untuk dapat memasuki Sistem Koperasi maka pengurus harus malakukan Login terlebih dahulu dengan cara memasukan User ID: PENGURUS, Password : KOPERASI, setelah itu mengklik tombol *Login*.

#### 2. User Interface About

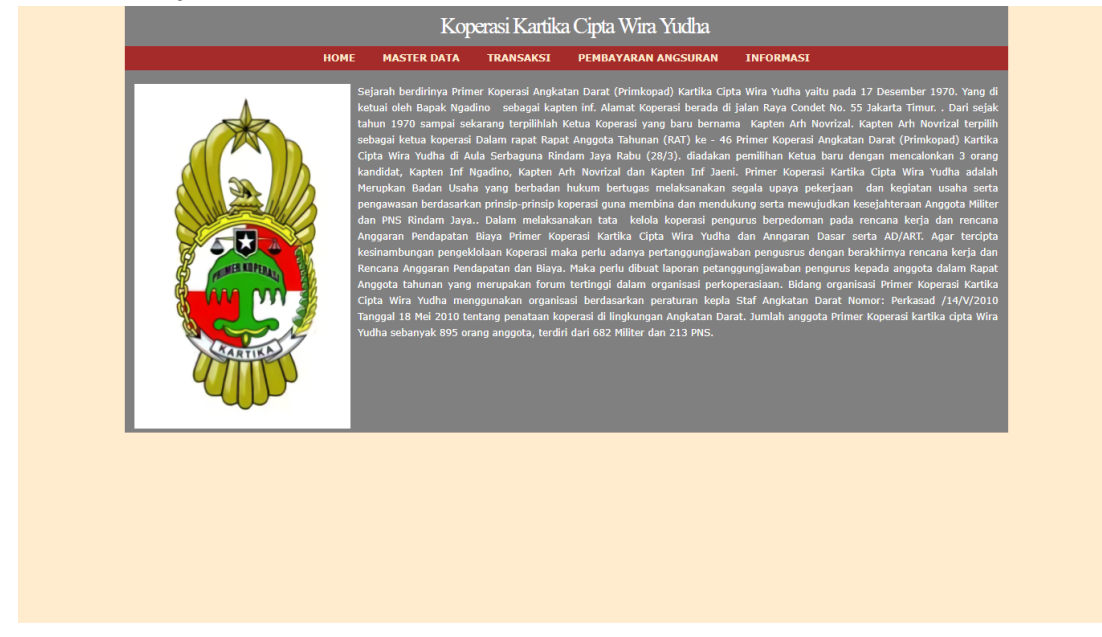

Setelah Pengurus melakukan *Login* maka Sistem Koperasi akan menampilkan seperti gambar di atas yang menerangkan Sejarah singkat Koperasi Kartika Cipta Wira Yudha.

3. User Interface Pendaftaran

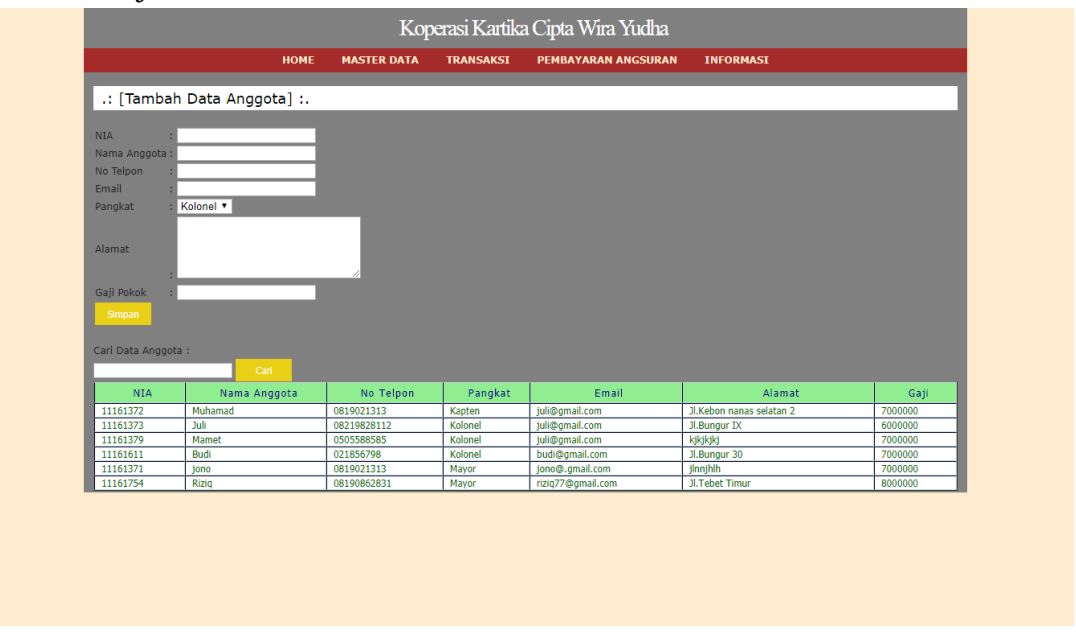

Gambar di atas merupakan Submenu dari Master Data yaitu Submenu Pendaftaran dimana pengurus dapat melakukan Pendaftaran anggota baru koperasi dengan cara menginput :

- NIA (Nomor Induk Anggota)
- Nama Anggota

- Nomor Telpon
- Email
- Memilih Pangkat
- Alamat
- Gaji Pokok

Setelah semua data terisi pengurus mengklik tombol Simpan dan data berhasil disimpan ke dalam sistem koperasi. Lalu Pengurus dapat mencari Data Anggota dengan cara menginput NIA dari anggota yang dicara lalu mengklik tombol cari, maka Sistem Koperasi akan menampilkan Data Anggota yang dicari.

4. User Interface Akun

|           | News Alue                         | Jania Alum | Califa Narmal | Antina       |
|-----------|-----------------------------------|------------|---------------|--------------|
| Kode Akun | Nama Akun                         | Jenis Akun | Saido Normai  | Action       |
| 11010     | Kas                               | Harta      | Debet         | Hapus Edit   |
| 11030     | Perlengkapan                      | Harta      | Debet         | Hapus Edit   |
| 11040     | Peralatan<br>Oran dia dia dia dia | Harta      | Debet         | Hapus Edit   |
| 11060     | Sewa dibayar dimuka               | Harta      | Debet         | Hapus Edit   |
| 11103     | Plutang<br>Kas Kosil              | Akuva      | Debet         | Hapus   Edit |
| 1200      | Tanah                             | Harta      | Debet         | Hapus   Edit |
| 12010     | Godung                            | Harta      | Debet         | Hapus   Edit |
| 12020     | Akumulasi Reputsutan Gedung       | Harta      | Debet         | Hapus   Edit |
| 12100     | Gedung                            | Aktiva     | Debet         | Hapus   Edit |
| 21020     | Utang Gali                        | Kewajihan  | Kredit        | Hapus   Edit |
| 21030     | Utang Pajak                       | Kewajiban  | Kredit        | Hapus   Edit |
| 21100     | Utang Usaha                       | Kewajiban  | Kredit        | Hapus   Edit |
| 21200     | Utang Gaji                        | Kewajiban  | Kredit        | Hapus   Edit |
| 31010     | Modal Pemilik                     | Modal      | Kredit        | Hapus   Edit |
| 51010     | Beban Gaji                        | Beban      | Debet         | Hapus Edit   |
| 51013     | Beban Hidup                       | Beban      | Debet         | Hapus Edit   |
| 51020     | Beban Air, Listrik & Tele         | Beban      | Debet         | Hapus Edit   |

Gambar di atas merupakan tampilan dari Submenu Master Data yaitu Submenu Akun dimana pengurus dapat melakukan penambahan Akun Baru dengan Cara mengklik tombol Tambah Akun Baru lalu sistem akan menampilkan *Form* Akun lalu pengurus menginput :

- Kode Akun
- Nama Akun
- Jenis Akun
- Saldo Normal

Setelah semua data terisi pengurus mengklik tombol Simpan dan data berhasil disimpan ke dalam sistem koperasi. Lalu Pengurus dapat mencari Data Akun dengan cara menginput Kode Akun dari Akun yang dicara lalu mengklik tombol cari, maka Sistem Koperasi akan menampilkan Data Akun yang dicari.

Pengurus juga dapat melakukan penghapusan akun dengan cara mengklik Tombol Hapus disalah satu Akun yang ingin dihapus. Dan pengurus dapat mengedit Data Akun apabila ada kesalahan dalam penginputan data dengan cara mengklik Tombol Edit disalah satu Akun yang ingin diedit lalu pengurus dapat mengedit Data Akun yang salah lalu Klik Tombol Simpan, maka Sistem Koperasi akan menyimpan data yang sudah diedit.

#### 5. User Interface Data Anggota

| 1161372         Muhamad         001/021313         Kapten         juli@gmail.com         JLKebon nassestan2         Rp./00000         Hapus   Edit           11161373         Juli         002192512         Kolonel         juli@gmail.com         JLBungur IX         Rp.600000         Hapus   Edit           11161373         Juli@gmail.com         JLBungur IX         Rp.600000         Hapus   Edit           11161373         Juli@gmail.com         JLBungur IX         Rp.7000000         Hapus   Edit           11161371         Budi         021855798         Kolonel         buli@gmail.com         JLBungur 30         Rp.7000000         Hapus   Edit           11161371         Jono         0819021313         Mayor         jono@.gmail.com         JLBungur 30         Rp.7000000         Hapus   Edit           11161374         Rziq         08190862831         Mayor         rziq77@gmail.com         JLTebet Timur         Rp.8000000         Hapus   Edit                                                                                                    | 114 TOTAL MARKED AND A TOTAL TOTAL |         | Email             | Alamat                   | Gaji       | Action       |
|----------------------------------------------------------------------------------------------------|----------------------------------------------------------------------------------------------------|---------|-------------------|--------------------------|------------|--------------|
| 111613/3         Juli         002/196/26112         Kalonel         juliegimal.com         Juliguitz         Np. 60/0000         Hapus   Edit           111613/9         Manet         005585855         Kolonel         juliegimal.com         Kijkijki         Rp.700000         Hapus   Edit           111613/9         Budit         021585798         Kolonel         buditgimal.com         Jikugur 30         Rp.7000000         Hapus   Edit           1116137         Jono         05909         Kolonel         buditgimal.com         Jikugur 30         Rp.7000000         Hapus   Edit           1116137         Jono         05909062831         Mayor         1000-Qimal.com         Ji.Tebet Timur         Rp.8000000         Hapus   Edit           11161374         Riziq         08190862831         Mayor         riziq77@gmail.com         Ji.Tebet Timur         Rp.8000000         Hapus   Edit                                                                                                    | 1101372 Munamau 0819021313                                                                                                    | Kapten  | juli@gmail.com    | JI.Kebon nanas selatan 2 | Kp./000000 | Hapus   Edit |
| 11161/79 Plantet 003086836 Noticité Diuloginal.com Applag (N,2000 Pagus Edit<br>11161311 Budi 02185579 Kolone Budi@gmail.com JBungur'30 Rp.700000 Pagus Edit<br>1116137 jono 0819021313 Mavor jono@.gmail.com Jinnjih Rp.700000 Pagus Edit<br>11161754 Riziq 08190862831 Mayor riziq77@gmail.com Jl.Tebet Timur Rp.8000000 Hapus   Edit                                                                                                    | 11613/3 Juli 08219828112                                                                                                    | Kolonel | juli@gmail.com    | Ji.Bungur IX             | Rp.000000  | Hapus Edit   |
| International         Counter         Counter | 1161579 Malfiel 0505586585                                                                                                    | Kolonel | jun@gmail.com     | NKJKJKJ<br>11 Rungur 20  | Rp.7000000 | Hapus Edit   |
| 11121754 Rulg 06190862831 Mayor rulg77@gmail.com 31Tebet Timur Rp.8000000 Hapus I Edit                                                                                                    | 1161371 jono 0819021313                                                                                                    | Mayor   | iono@ gmail.com   | ilopiblb                 | Rp 7000000 | Hanus   Edit |
| ritorion l'acteur l'activitation preser man exprosocion repusition preservant                                                                                                    | 1161754 Pizio 0010021010                                                                                                    | Mayor   | rizio77@amail.com | 11 Tebet Timur           | Rp.9000000 | Hapus   Edit |
|                                                                                                    |                                                                                                    |         |                   |                          |            |              |
|                                                                                                    |                                                                                                    |         |                   |                          |            |              |
|                                                                                                    |                                                                                                    |         |                   |                          |            |              |
|                                                                                                    |                                                                                                    |         |                   |                          |            |              |
|                                                                                                    |                                                                                                    |         |                   |                          |            |              |
|                                                                                                    |                                                                                                    |         |                   |                          |            |              |

Gambar di atas merupakan tampilan dari Submenu Master Data yaitu Submenu Data Anggota dimana pengurus dapat melakukan pencarian Data Anggota dengan cara menginput NIA dari Data Anggota yang dicara lalu mengklik tombol cari, maka Sistem Koperasi akan menampilkan Data Anggota yang dicari.

Pengurus juga dapat melakukan penghapusan Data Anggota dengan cara mengklik Tombol Hapus disalah satu Data Anggota yang ingin dihapus. Dan pengurus dapat mengedit Data Anggota apabila ada kesalahan dalam penginputan data dengan cara mengklik Tombol Edit disalah satu Data Anggota yang ingin diedit lalu pengurus dapat mengedit Data Anggota yang salah lalu Klik Tombol Simpan, maka Sistem Koperasi akan menyimpan data yang sudah diedit.

#### 6. User Interface Periode Akuntansi

|                       |         | Kop                | erasi Kartika | a Cipta Wira Yudha  |           |              |
|-----------------------|---------|--------------------|---------------|---------------------|-----------|--------------|
|                       | HOME    | MASTER DATA        | TRANSAKSI     | PEMBAYARAN ANGSURAN | INFORMASI |              |
| .: [Data Tahun Period | lel:.   |                    |               |                     |           |              |
| Cari Data Periode :   |         | Cari               |               |                     |           |              |
| Tambah Periode        |         |                    |               |                     |           |              |
|                       |         |                    |               |                     |           |              |
| Tahun Periode         | 1       | Awal Bulan Periode |               | Akhir Bulan Periode | Status    | Action       |
| 2018                  | Januari |                    | Desemb        | er                  | NON AKTIF | Hapus   Edit |
|                       |         |                    |               |                     |           |              |
|                       |         |                    |               |                     |           |              |
|                       |         |                    |               |                     |           |              |
|                       |         |                    |               |                     |           |              |

Gambar di atas merupakan tampilan dari Submenu Master Data yaitu Submenu Periode Akuntansi dimana pengurus dapat melakukan penambahan Data Tahun Periode dengan Cara mengklik tombol Tambah Periode lalu sistem akan menampilkan *Form* Tahun Periode lalu pengurus menginput :

- Tahun Periode
- Awal Bulan Periode
- Akhir Bulan Periode
- Status

Setelah semua data terisi pengurus mengklik tombol Simpan dan data berhasil disimpan ke dalam sistem koperasi. Lalu Pengurus dapat mencari Data Tahun Periode dengan cara menginput Tahun Periode dari Tahun Periode yang dicara lalu mengklik tombol cari, maka Sistem Koperasi akan menampilkan Data Tahun Periode yang dicari.

Pengurus juga dapat melakukan penghapusan Data Tahun Periode dengan cara mengklik Tombol Hapus disalah satu Data Tahun Periode yang ingin dihapus. Dan pengurus dapat mengedit Data Tahun Periode apabila ada kesalahan dalam penginputan data dengan cara mengklik Tombol Edit disalah satu Data Tahun Periode yang ingin diedit lalu pengurus dapat mengedit Data Tahun Periode yang salah lalu Klik Tombol Simpan, maka Sistem Koperasi akan menyimpan data yang sudah diedit.

#### 7. User Interface Jurnal Umum

|      |                 |                    |    | nop         | CICICIT I REAL CITIC | . Optier frinder i teledate |           |  |
|------|-----------------|--------------------|----|-------------|----------------------|-----------------------------|-----------|--|
|      |                 | но                 | ME | MASTER DATA | TRANSAKSI            | PEMBAYARAN ANGSURAN         | INFORMASI |  |
|      | [Form Jurna     | l Umum] :.         |    |             |                      |                             |           |  |
| No P | Referensi       |                    |    | rambah      |                      |                             |           |  |
| Tang | ggal Transaksi  | hh/bb/tttt         |    |             |                      |                             |           |  |
| No B | Bukti Transaksi |                    |    |             |                      |                             |           |  |
| Kete | erangan         |                    |    |             |                      |                             |           |  |
|      | Kode o          | dan Nama Akun      |    | Debet       |                      | Kredit                      |           |  |
|      | Kode Akun   Nar | ma Akun            | •  | 0           | 0                    |                             |           |  |
|      | Kode Akun   Nar | ma Akun<br>ma Akun | •  | 0           | 0                    |                             |           |  |
|      | Kode Akun   Nar | ma Akun            | •  | 0           | 0                    |                             |           |  |
|      | 1               | Total              |    |             |                      |                             |           |  |
|      | R:              |                    |    |             |                      |                             |           |  |
|      |                 | alance             |    |             |                      |                             |           |  |
|      |                 | alance             |    | Simpan      |                      |                             |           |  |
| E    |                 | alance             |    | Singan 2000 |                      |                             |           |  |

Gambar di atas merupakan tampilan dari Submenu Transaksi yaitu Submenu Jurnal Umum dimana pengurus dapat melakukan penambahan Jurnal Umum dengan Cara mengisi *Form* Jurnal Umum yang terdiri dari :

- Klik Tombol Tambah di Nomor Referensi
- Memilih Tanggal Transaksi
- Menginput Nomor Bukti Transaksi
- Menginput Keterangan

Setelah semua data terisi pengurus mengklik tombol Simpan dan data berhasil disimpan ke dalam sistem koperasi.

#### 8. User Interface Pengajuan Peminjaman

|             |                              |                      |          | Koper     | asi Karti  | ka Cip | ta Wira S  | Yudha      |                |                   |                     |
|-------------|------------------------------|----------------------|----------|-----------|------------|--------|------------|------------|----------------|-------------------|---------------------|
|             |                              | HOME                 | MASTER D | DATA 1    | RANSAKSI   | PEM    | IBAYARAN A | NGSURAN    | INFORMA        | SI                |                     |
| .: [For     | n Peminjan                   | nan]:.               |          |           |            |        |            |            |                |                   |                     |
| AIN         | : 11161                      | 371 •                | No. Trar | nsaksi :  |            |        | Tambah     |            |                |                   |                     |
| langgal Tra | nsaksi : <mark>hh/b</mark> b | /tttt                | Nama     |           |            |        |            |            |                |                   |                     |
| Pangkat     | :                            |                      | Jabatan  |           |            |        |            |            |                |                   |                     |
| Bagian      |                              |                      | No.Telpo | on :      |            |        |            |            |                |                   |                     |
| Nominal     | :                            |                      | Bunga P  | injaman : |            |        |            |            |                |                   |                     |
| .ama Angsi  | ir :                         |                      | Total An | igsuran : |            |        |            | Angsuran B | Bulanan :      |                   |                     |
| Simpan      |                              |                      |          |           |            |        |            |            |                |                   |                     |
| ari Data Pe | minjam :                     |                      | Cari     |           |            |        |            |            |                |                   |                     |
| NIA         | No<br>Transaksi              | Tanggal<br>Transaksi | Nama     | Pangkat   | Jabatan    | Bagian | No.Telpon  | Nominal    | Lama<br>Angsur | Total<br>Angsuran | Angsuran<br>Bulanan |
| 11161372    | TR00000001                   | 2019-07-02           | Muhamad  | letkol    | sekertaris | rindam | 819055035  | 30000000   | 12             | 32250000          | 2687500             |
| 11161754    | TR0000002                    | 2019-02-03           | Riziq    | Mayor     | bendahara  | rindam | 819087573  | 40000000   | 10             | 43600000          | 4360000             |
|             | TR0000002                    | 2010 02 06           | Tuli     | letkol    | hendahara  | rindam | 810057885  | 20000000   | 20             | 2000000           | 1045000             |

Gambar di atas merupakan tampilan dari Submenu Transaksi yaitu Submenu Pengajuan Peminjaman dimana jika ada salah satu anggota koperasi ingin melakukan pengajuan peminjaman maka pengurus dapat mengisi *Form* Peminjaman dengan cara :

- Memilih NIA Anggota Koperasi
- Memilih Tanggal Transaksi
- Mengklik Tambah No. Transaksi
- Menginput Nama, Jabatan, No.Telpon, Pangkat, Bagian, Nominal, dan Lama Angsur
- Sistem akan menampilkan secara otomatis Bunga Pinjaman, Total Angsuran, dan Angsuran Bulanan

Setelah semua data terisi pengurus mengklik tombol Simpan dan data berhasil disimpan ke dalam sistem koperasi.

Lalu Pengurus dapat mencari Data Peminjam dengan cara menginput NIA dari Data Peminjam yang dicara lalu mengklik tombol cari, maka Sistem Koperasi akan menampilkan Data Peminjam yang dicari.

9. User Interface Modal Koperasi

|                                                                                                    |                                                                                                    | HOME                                                                                                    | MASTER DATA TRANS                                                                                                    | AKSI PEMBAYARAN A                                                                                                    | INGSURAN INFO                                                                                                    | JRMASI                                                                                                    |
|----------------------------------------------------------------------------------------------------|----------------------------------------------------------------------------------------------------|----------------------------------------------------------------------------------------------------|----------------------------------------------------------------------------------------------------|----------------------------------------------------------------------------------------------------|----------------------------------------------------------------------------------------------------|----------------------------------------------------------------------------------------------------|
| .: [Forr                                                                                                    | m Laporan M                                                                                                    | odal Koper                                                                                                    | asil:.                                                                                                    |                                                                                                    |                                                                                                    |                                                                                                    |
|                                                                                                    |                                                                                                    |                                                                                                    |                                                                                                    |                                                                                                    |                                                                                                    |                                                                                                    |
|                                                                                                    |                                                                                                    |                                                                                                    |                                                                                                    |                                                                                                    |                                                                                                    |                                                                                                    |
| vo Laporan                                                                                                    |                                                                                                    | _                                                                                                    |                                                                                                    |                                                                                                    |                                                                                                    |                                                                                                    |
| anggal                                                                                                    | hh/bb/tttt                                                                                                    |                                                                                                    |                                                                                                    |                                                                                                    |                                                                                                    |                                                                                                    |
|                                                                                                    |                                                                                                    |                                                                                                    |                                                                                                    |                                                                                                    |                                                                                                    |                                                                                                    |
|                                                                                                    |                                                                                                    |                                                                                                    |                                                                                                    |                                                                                                    |                                                                                                    |                                                                                                    |
| eterangan                                                                                                    | :                                                                                                    |                                                                                                    |                                                                                                    |                                                                                                    |                                                                                                    |                                                                                                    |
|                                                                                                    |                                                                                                    |                                                                                                    |                                                                                                    |                                                                                                    |                                                                                                    |                                                                                                    |
|                                                                                                    |                                                                                                    |                                                                                                    | //                                                                                                    |                                                                                                    |                                                                                                    |                                                                                                    |
| enerimaan                                                                                                    | 1                                                                                                    |                                                                                                    |                                                                                                    |                                                                                                    |                                                                                                    |                                                                                                    |
| engeluarar                                                                                                    | 1.0                                                                                                    |                                                                                                    |                                                                                                    |                                                                                                    |                                                                                                    |                                                                                                    |
|                                                                                                    |                                                                                                    |                                                                                                    |                                                                                                    |                                                                                                    |                                                                                                    |                                                                                                    |
|                                                                                                    |                                                                                                    |                                                                                                    |                                                                                                    |                                                                                                    |                                                                                                    |                                                                                                    |
|                                                                                                    |                                                                                                    |                                                                                                    |                                                                                                    |                                                                                                    |                                                                                                    |                                                                                                    |
| Simpan                                                                                                    |                                                                                                    |                                                                                                    |                                                                                                    |                                                                                                    |                                                                                                    |                                                                                                    |
| Simpan                                                                                                    | (operaci                                                                                                    |                                                                                                    |                                                                                                    |                                                                                                    |                                                                                                    |                                                                                                    |
| Simpan<br>Modal I                                                                                                    | Koperasi                                                                                                    |                                                                                                    |                                                                                                    |                                                                                                    |                                                                                                    |                                                                                                    |
| Simpan<br>Modal I<br>NIA                                                                                                    | Koperasi<br>No Laporan                                                                                                    | Tanggal                                                                                                    | Keterangan                                                                                                    | Penerimaan                                                                                                    | Pengeluaran                                                                                                    | Action                                                                                                    |
| Simpan<br>Modal I<br>NIA                                                                                                    | Koperasi<br>No Laporan                                                                                                    | Tanggal<br>2019-01-01                                                                                                    | Keterangan<br>Modal Pemilik                                                                                                    | Penerimaan<br>Rp. 10000000                                                                                                    | Pengeluaran<br>Rp. 0                                                                                                    | Action<br>Edit                                                                                                    |
| Simpan<br>Modal I<br>NIA<br>-<br>11161372                                                                                                    | Koperasi<br>No Laporan<br>-<br>LP0000001                                                                                                    | Tanggal<br>2019-01-01<br>2019-01-02                                                                                                    | Keterangan<br>Modal Pemilik<br>Anggota Melakukan Pinjaman                                                                                                    | Penerimaan<br>Rp. 10000000<br>Rp. 0                                                                                                    | Pengeluaran<br>Rp. 0<br>Rp. 3000000                                                                                                    | Action<br>Edit<br>Edit                                                                                                    |
| Simpan<br>Modal I<br>NIA<br>-<br>11161372<br>11161372                                                                                                    | Koperasi<br>No Laporan<br>-<br>LP0000001<br>LP0000002                                                                                                    | Tanggal<br>2019-01-01<br>2019-01-02<br>2019-02-02                                                                                                    | Keterangan<br>Modal Pemilik<br>Anggota Melakukan Pinjaman<br>Anggota Menbayar Angsuran                                                                                                    | Penerimaan<br>Rp. 100000000<br>Rp. 0<br>Rp. 2687500                                                                                                    | Pengeluaran<br>Rp. 0<br>Rp. 3000000<br>Rp. 0                                                                                                    | Action<br>Edit<br>Edit<br>Edit                                                                                                    |
| Simpan<br>Modal I<br>NIA<br>-<br>11161372<br>11161372<br>11161372                                                                                                    | Coperasi<br>No Laporan<br>-<br>LP0000001<br>LP000002<br>LP000003                                                                                                    | Tanggal<br>2019-01-01<br>2019-01-02<br>2019-02-02<br>2019-03-04                                                                                                    | Keterangan<br>Modal Pemlik<br>Anggota Melakukan Pinjaman<br>Anggota Membayar Angsuran<br>Anggota Membayar Angsuran                                                                                                    | Penerimaan<br>Rp. 10000000<br>Rp. 0<br>Rp. 2687500<br>Rp. 2687500                                                                                                    | Pengeluaran<br>Rp. 0<br>Rp. 3000000<br>Rp. 0<br>Rp. 0                                                                                                    | Action<br>Edit<br>Edit<br>Edit<br>Edit                                                                                                    |
| Simpan<br>Modal I<br>NIA<br>-<br>11161372<br>11161372<br>11161372<br>11161372                                                                                                 | No Laporan           -           LP0000001           LP0000002           LP0000003           LP0000005                                                                     | Tanggal<br>2019-01-01<br>2019-01-02<br>2019-02-02<br>2019-03-04<br>2019-07-08                                                                                                    | Keterangan<br>Modal Pemilik<br>Anggota Melakukan Pinjaman<br>Anggota Membayar Angsuran<br>Anggota Membayar Angsuran                                                                                                    | Penerimaan<br>Rp. 100000000<br>Rp. 0<br>Rp. 2687500<br>Rp. 2687500<br>Rp. 2687500                                                                                                    | Pengeluaran<br>Rp. 0<br>Rp. 3000000<br>Rp. 0<br>Rp. 0<br>Rp. 0<br>Rp. 0                                                                                                    | Action<br>Edit<br>Edit<br>Edit<br>Edit<br>Edit                                                                                                    |
| Simpan<br>Modal I<br>NIA<br>-<br>11161372<br>11161372<br>11161372<br>11161372<br>11161372                                                                                     | Koperasi<br>No Laporan<br>-<br>LP0000001<br>LP000002<br>LP000003<br>LP0000005<br>LP0000006                                                                                 | Tanggal<br>2019-01-01<br>2019-01-02<br>2019-02-02<br>2019-03-04<br>2019-07-08<br>2019-07-09                                                                                                    | Keterangan<br>Modal Pemilik<br>Anggota Melakukan Pinjaman<br>Anggota Membayar Angguran<br>Anggota Membayar Angguran<br>Anggota Membayar Angguran                                                                                                    | Penerimaan<br>Rp. 10000000<br>Rp. 0<br>Rp. 2687500<br>Rp. 2687500<br>Rp. 2687500<br>Rp. 2687500                                                                                                    | Pengeluaran<br>Rp. 0<br>Rp. 3000000<br>Rp. 0<br>Rp. 0<br>Rp. 0<br>Rp. 0<br>Rp. 0                                                                                                    | Action<br>Edit<br>Edit<br>Edit<br>Edit<br>Edit                                                                                                    |
| Simpan<br>Modal I<br>NIA<br>-<br>11161372<br>11161372<br>11161372<br>11161372<br>11161372<br>11161372                                                                         | No Laporan           -           LP0000001           LP0000002           LP0000003           LP0000005           LP0000005           LP0000006                             | Tanggal<br>2019-01-01<br>2019-01-02<br>2019-02-02<br>2019-02-02<br>2019-07-08<br>2019-07-08                                                                                                    | Keterangan<br>Modal Pemik<br>Angpota Melakukan Pujaman<br>Angpota Membayar Angsuran<br>Angpota Membayar Angsuran<br>Angpota Membayar Angsuran<br>Angpota Membayar Angsuran                                                                                                    | Penerimaan<br>Rp. 10000000<br>Rp. 2687500<br>Rp. 2687500<br>Rp. 2687500<br>Rp. 2687500<br>Rp. 2687500<br>Rp. 2687500                                                                                                    | Pengeluaran<br>Rp. 0<br>Rp. 3000000<br>Rp. 0<br>Rp. 0<br>Rp. 0<br>Rp. 0<br>Rp. 0                                                                                                    | Action<br>Edit<br>Edit<br>Edit<br>Edit<br>Edit<br>Edit<br>Edit                                                                                                    |
| Simpan<br>Modal I<br>NIA<br>-<br>11161372<br>11161372<br>11161372<br>11161372<br>11161372<br>11161372<br>11161372                                                             | Coperasi<br>No Laporan<br>-<br>LP0000001<br>LP0000002<br>LP0000005<br>LP0000005<br>LP0000006<br>LP0000007<br>LP0000008                                                     | Tanggal<br>2019-01-01<br>2019-01-02<br>2019-02-02<br>2019-03-04<br>2019-07-08<br>2019-07-08<br>2019-07-08                                                                                                    | Keterangan<br>Modal Pemilik<br>Angota Melakukan Pinjaman<br>Angota Membayar Anguran<br>Angota Membayar Anguran<br>Angota Membayar Anguran<br>Angota Membayar Anguran                                                                                                    | Penerimaan<br>Rp. 10000000<br>Rp. 2667500<br>Rp. 2667500<br>Rp. 2667500<br>Rp. 2667500<br>Rp. 2667500<br>Rp. 2667500                                                                                                    | Pengeluaran           Rp. 0           Rp. 30000000           Rp. 0           Rp. 0           Rp. 0           Rp. 0           Rp. 0           Rp. 0           Rp. 0           Rp. 0           Rp. 0           Rp. 0           Rp. 0                                                                                                    | Action<br>Edit<br>Edit<br>Edit<br>Edit<br>Edit<br>Edit<br>Edit                                                                                                    |
| Simpan<br>Modal I<br>NIA<br>-<br>11161372<br>11161372<br>11161372<br>11161372<br>11161372<br>11161372<br>11161372<br>11161372                                                 | Coperasi No Laporan - LP0000001 LP0000002 LP0000002 LP0000005 LP0000006 LP0000006 LP0000006 LP0000006                                                                      | Tanggal<br>2019-01-01<br>2019-01-02<br>2019-02-02<br>2019-07-08<br>2019-07-08<br>2019-07-08<br>2019-07-04                                                                                                    | Keterangan<br>Hodal Pemlik<br>Angota Melakukan Pinjaman<br>Angota Membayar Anguran<br>Angota Membayar Anguran<br>Angota Membayar Anguran<br>Angota Membayar Anguran<br>Angota Membayar Anguran                                                                                                    | Penerimaan           Rp. 100000000           Rp. 0           Rp. 2687500           Rp. 2687500           Rp. 2687500           Rp. 2687500           Rp. 2687500           Rp. 2687500           Rp. 2687500           Rp. 2687500           Rp. 2687500                                                                                                    | Pengeluaran<br>Rp. 0<br>Rp. 3000000<br>Rp. 0<br>Rp. 0<br>Rp. 0<br>Rp. 0<br>Rp. 0<br>Rp. 0<br>Rp. 0                                                                                                    | Action<br>Edit<br>Edit<br>Edit<br>Edit<br>Edit<br>Edit<br>Edit<br>Edit                                                                                                    |
| Simpan<br>Modal I<br>NIA<br>-<br>11161372<br>11161372<br>11161372<br>11161372<br>11161372<br>11161372<br>11161372<br>11161372                                                 | Koperasi<br>No Laporan<br>-<br>LP000000<br>LP0000003<br>LP0000003<br>LP0000005<br>LP0000007<br>LP0000007<br>LP0000007<br>LP0000009<br>LP0000009                            | Tanggal<br>2019-01-01<br>2019-01-02<br>2019-02-02<br>2019-02-02<br>2019-07-08<br>2019-07-08<br>2019-07-08<br>2019-07-08<br>2019-07-08<br>2019-07-08                                                                       | Keterangan<br>Modal Pemilik<br>Angota Melakuan Pinjaman<br>Angota Membayar Anguran<br>Angota Membayar Anguran<br>Angota Membayar Anguran<br>Angota Membayar Anguran<br>Angota Membayar Anguran<br>Angota Membayar Anguran                                                                                                    | Penerimaan           Rp. 100000000         Rp. 0           Rp. 2687500         Rp. 2687500           Rp. 2687500         Rp. 2687500           Rp. 2687500         Rp. 2687500           Rp. 2687500         Rp. 2687500           Rp. 2687500         Rp. 2687500                                                                                                    | Pengeluaran           Rp. 0           Rp. 30000000           Rp. 0           Rp. 0           Rp. 0           Rp. 0           Rp. 0           Rp. 0           Rp. 0           Rp. 0           Rp. 0           Rp. 0           Rp. 0           Rp. 0           Rp. 0                                                                                                    | Action<br>Edit<br>Edit<br>Edit<br>Edit<br>Edit<br>Edit<br>Edit<br>Edit                                                                                                    |
| Simpan<br>Modal I<br>NIA<br>-<br>11161372<br>11161372<br>11161372<br>11161372<br>11161372<br>11161372<br>11161372                                                             | Koperasi<br>No Laporan<br>-<br>LP0000001<br>LP0000002<br>LP0000005<br>LP0000005<br>LP0000006<br>LP0000008<br>LP0000008<br>LP0000009<br>LP0000010                           | Tanggal<br>2019-01-01<br>2019-01-02<br>2019-02-02<br>2019-03-04<br>2019-07-08<br>2019-07-08<br>2019-07-08<br>2019-07-08<br>2019-07-08<br>2019-07-08<br>2019-07-08                                                         | Keterangan<br>Modal Pemlik<br>Angota Melakukan Pinjaman<br>Angota Membayar Anguran<br>Angota Membayar Anguran<br>Angota Membayar Anguran<br>Angota Membayar Anguran<br>Angota Membayar Anguran<br>Angota Membayar Anguran<br>Angota Membayar Anguran                                                                                     | Penerimaan           Rp. 10000000         Rp. 0           Rp. 2657500         Rp. 2657500           Rp. 2657500         Rp. 2657500           Rp. 2657500         Rp. 2657500           Rp. 2657500         Rp. 2657500           Rp. 2657500         Rp. 2657500           Rp. 2657500         Rp. 2657500           Rp. 2657500         Rp. 2657500                                           | Pengeluaran<br>Rp. 0<br>Rp. 3000000<br>Rp. 0<br>Rp. 0<br>Rp. 0<br>Rp. 0<br>Rp. 0<br>Rp. 0<br>Rp. 0<br>Rp. 0<br>Rp. 0<br>Rp. 0                                                                                                    | Action<br>Edit<br>Edit<br>Edit<br>Edit<br>Edit<br>Edit<br>Edit<br>Edit                                                                                                    |
| Simpan<br>Modal I<br>NIA<br>-<br>11161372<br>11161372<br>11161372<br>11161372<br>11161372<br>11161372<br>11161372<br>11161372<br>11161372<br>11161372                         | Coperasi<br>No Laporan<br>-<br>LP0000001<br>LP0000005<br>LP0000005<br>LP0000005<br>LP0000007<br>LP0000007<br>LP0000007<br>LP0000007<br>LP0000007<br>LP0000010<br>LP0000011 | Tanggal<br>2019-01-01<br>2019-01-02<br>2019-02-02<br>2019-03-04<br>2019-07-08<br>2019-07-08<br>2019-07-08<br>2019-07-04<br>2019-07-04<br>2019-07-04<br>2019-07-24<br>2019-07-31                                           | Keterangan<br>Modal Pemilk.<br>Angota Melakukan Pinjaman<br>Angota Membayar Anguran<br>Angota Membayar Anguran<br>Angota Membayar Anguran<br>Angota Membayar Anguran<br>Angota Membayar Anguran<br>Angota Membayar Anguran<br>Angota Membayar Anguran<br>Angota Membayar Anguran                                                         | Penerimaan           Rp. 100000000         Rp. 0           Rp. 2687500         Rp. 2687500           Rp. 2687500         Rp. 2687500           Rp. 2687500         Rp. 2687500           Rp. 2687500         Rp. 2687500           Rp. 2687500         Rp. 2687500           Rp. 2687500         Rp. 2687500           Rp. 2687500         Rp. 2687500                                          | Pengeluaran<br>Rp. 0<br>Rp. 3000000<br>Rp. 0<br>Rp. 0<br>Rp. 0<br>Rp. 0<br>Rp. 0<br>Rp. 0<br>Rp. 0<br>Rp. 0<br>Rp. 0<br>Rp. 0<br>Rp. 0                                                                                                    | Action           Edt           Edt           Edt           Edt           Edt           Edt           Edt           Edt           Edt           Edt           Edt           Edt           Edt           Edt           Edt           Edt           Edt           Edt           Edt           Edt           Edt                                                         |
| Simpan<br>Modal I<br>NIA<br>-<br>11161372<br>11161372<br>11161372<br>11161372<br>11161372<br>11161372<br>11161372<br>11161372<br>11161372<br>11161372                         | Koperasi<br>No Laporan<br>-<br>LP000001<br>LP0000003<br>LP0000003<br>LP0000006<br>LP0000006<br>LP0000006<br>LP0000001<br>LP0000011<br>LP000011<br>LP0000113                | Tanggal<br>2019-01-01<br>2019-01-02<br>2019-02-02<br>2019-02-02<br>2019-07-08<br>2019-07-08<br>2019-07-08<br>2019-07-08<br>2019-07-08<br>2019-07-08<br>2019-07-08                                                         | Keterangan<br>Modal Pemlik<br>Angoba Melakukan Pinjaman<br>Angoba Membayar Angaran<br>Angoba Membayar Angaran<br>Angoba Membayar Angaran<br>Angoba Membayar Angaran<br>Angoba Membayar Angaran<br>Angoba Membayar Angaran<br>Angoba Membayar Angaran<br>Angoba Membayar Angaran                                                          | Penerimaan           Rp. 10000000         Rp. 0           Rp. 2687500         Rp. 2687500           Rp. 2687500         Rp. 2687500           Rp. 2687500         Rp. 2687500           Rp. 2687500         Rp. 2687500           Rp. 2687500         Rp. 2687500           Rp. 2687500         Rp. 2687500           Rp. 2687500         Rp. 2687500           Rp. 2687500         Rp. 2687500 | Pengeluaran<br>Rp. 0<br>Rp. 3000000<br>Rp. 0<br>Rp. 0<br>Rp. 0<br>Rp. 0<br>Rp. 0<br>Rp. 0<br>Rp. 0<br>Rp. 0<br>Rp. 0<br>Rp. 0<br>Rp. 0<br>Rp. 0<br>Rp. 0<br>Rp. 0                                                                                                    | Action<br>Edit<br>Edit<br>Edit<br>Edit<br>Edit<br>Edit<br>Edit<br>Edit                                                                                                    |
| Simpan<br>Modal I<br>NIA<br>-<br>11161372<br>11161372<br>11161372<br>11161372<br>11161372<br>11161372<br>11161372<br>11161372<br>11161372<br>11161372<br>11161372<br>11161372 | Coperasi No Laporan - UP000001 UP000002 UP000005 UP000005 UP000000 UP000000 UP000000 UP000001 UP000011 UP000011 UP000011 UP000012 UP000012 UP000012                        | Tanggai<br>2019-01-01<br>2019-01-02<br>2019-02-02<br>2019-02-02<br>2019-07-09<br>2019-07-09<br>2019-07-09<br>2019-07-08<br>2019-07-04<br>2019-07-04<br>2019-07-24<br>2019-07-24<br>2019-07-24<br>2019-07-30               | Keterangan<br>Modal Pemilik<br>Angota Melakukan Pinjaman<br>Angota Membayar Anguran<br>Angota Membayar Anguran<br>Angota Membayar Anguran<br>Angota Membayar Anguran<br>Angota Membayar Anguran<br>Angota Membayar Anguran<br>Angota Membayar Anguran<br>Angota Membayar Anguran<br>Angota Membayar Anguran<br>Angota Membayar Anguran   | Penerimaan           Rp. 100000000           Rp. 0           Rp. 2687500           Rp. 2687500    | Pengeluaran<br>Rp. 0<br>Rp. 30000000<br>Rp. 0<br>Rp. 0<br>Rp. 0<br>Rp. 0<br>Rp. 0<br>Rp. 0<br>Rp. 0<br>Rp. 0<br>Rp. 0<br>Rp. 0<br>Rp. 0<br>Rp. 0<br>Rp. 0<br>Rp. 0<br>Rp. 0<br>Rp. 0                                                                                                    | Action           Edt           Edt |
| Simpan<br>Modal I<br>NIA<br>-<br>11161372<br>11161372<br>11161372<br>11161372<br>11161372<br>11161372<br>11161372<br>11161372<br>11161372<br>11161372<br>11161372<br>11161372 | Koperasi<br>No Laporan<br>-<br>LP000001<br>LP0000002<br>LP0000003<br>LP0000003<br>LP0000006<br>LP0000006<br>LP0000001<br>LP0000011<br>LP0000011<br>LP0000011<br>LP0000013  | Tanggal<br>2019-01-02<br>2019-01-02<br>2019-02-02<br>2019-02-02<br>2019-07-08<br>2019-07-08<br>2019-07-08<br>2019-07-08<br>2019-07-08<br>2019-07-08<br>2019-07-08<br>2019-07-24<br>2019-07-31<br>2019-07-08<br>2019-07-08 | Keterangan<br>Modal Pemilik<br>Angoba Melakukan Pinjaman<br>Angoba Melakukan Pinjaman<br>Angoba Membayar Angaran<br>Angoba Membayar Angaran<br>Angoba Membayar Angaran<br>Angoba Membayar Angaran<br>Angoba Membayar Angaran<br>Angoba Membayar Angaran<br>Angoba Membayar Angaran<br>Angoba Membayar Angaran<br>Angoba Membayar Angaran | Penerimaan<br>Rr. 10000000<br>Rp. 0<br>Rp. 2687500<br>Rp. 2687500<br>Rp. 2687500<br>Rp. 2687500<br>Rp. 2687500<br>Rp. 2687500<br>Rp. 2687500<br>Rp. 2687500<br>Rp. 2687500<br>Rp. 2687500<br>Rp. 2687500<br>Rp. 2687500<br>Rp. 2687500<br>Rp. 2687500<br>Rp. 2687500                                                                                                    | Pengeluaran<br>Rp. 0<br>Rp. 3000000<br>Rp. 0<br>Rp. 0 | Action<br>Edit<br>Edit<br>Edit<br>Edit<br>Edit<br>Edit<br>Edit<br>Edit                                                                                                    |

Gambar di atas merupakan tampilan dari Submenu Transaksi yaitu Submenu Modal Koperasi dimana setiap kali Pengurus melakukan pencairan dana pinjaman kepada si Peminjam dan setiap kali Juru Bayar membantu pembayaran angsuran maka pengurus akan mencatat pengeluaran dan pemasukan dana koperasi di Submenu Modal Koperasi. Untuk nantinya sebagai Laporan Modal Koperasi kepada ketua Koperasi, dimana nantinya Ketua Koperasi dapat melihat Modal Awal Koperasi, Pengeluaran dan Pemasukan dana Koperasi, dan dapat melihat Modal Akhir Koperasi. Pengurus dapat mengisi Form Modal Koperasi dengan cara :

- Menginput NIA
- Menginput No.Laporan
- Memilih Tanggal
- Menginput Keterangan
- Menginput Penerimaan atau Pengeluaran

Setelah semua data terisi pengurus mengklik tombol Simpan dan data berhasil disimpan ke dalam sistem koperasi.

Dan pengurus dapat mengedit Data Modal Koperasi apabila ada kesalahan dalam penginputan data dengan cara mengklik Tombol Edit disalah satu Data Modal Koperasi yang ingin diedit lalu pengurus dapat mengedit Data Modal Koperasi yang salah lalu Klik Tombol Simpan, maka Sistem Koperasi akan menyimpan data yang sudah diedit.

#### 10. User Interface Pembayaran Angsuran

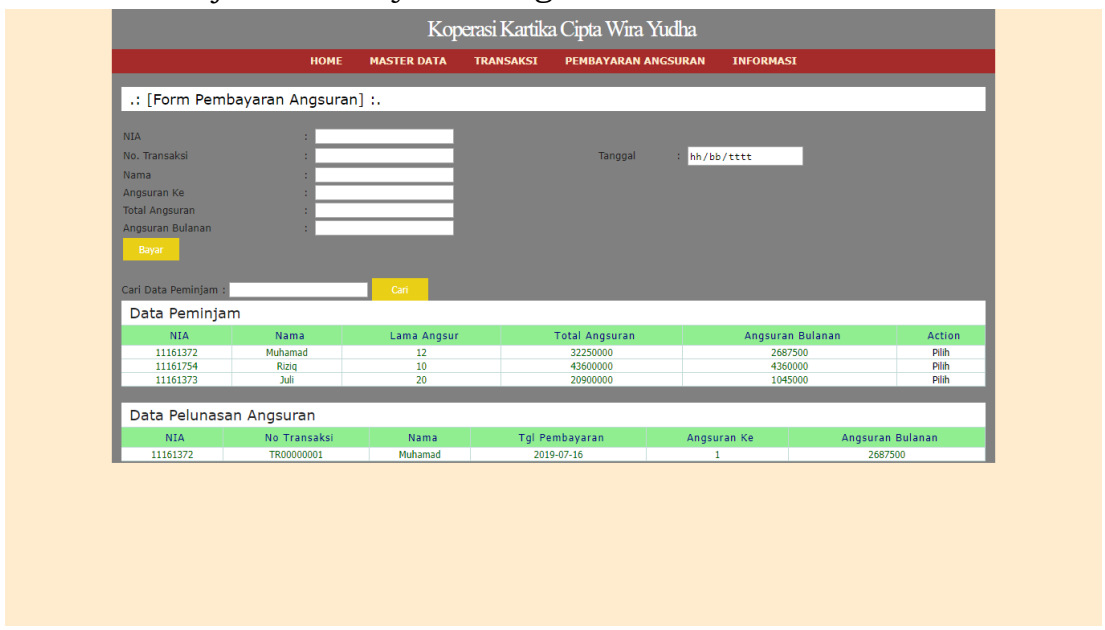

Gambar di atas merupakan tampilan dari Menu Pembayaran Angsuran dimana setiap kali Juru Bayar membantu pembayaran angsuran maka pengurus akan mencatat pembayaran angsuran tersebut di Menu Pembayaran Angsuran.

Pengurus dapat mengisi Form Pembayaran Angsuran dengan cara :

- Mengklik Pilih disalah satu Data Anggota yang ingin melakukan Pembayaran Angsuran
- Maka Sistem Koperasi akan menampilkan secara otomatis NIA, Nama, Total Angsuran, dan Angsuran Bulanan
- Menginput No. Transaksi, Angsuran ke, dan Pilih Tanggal

Setelah semua data terisi pengurus mengklik tombol Simpan dan data berhasil disimpan ke dalam sistem koperasi. Lalu Pengurus dapat mencari Data Pelunasan Angsuran dengan cara menginput NIA dari Data Pelunasan Angsuran yang dicara lalu mengklik tombol cari, maka Sistem Koperasi akan menampilkan Data Peminjam yang dicari.

11. User Interface Laporan Akun

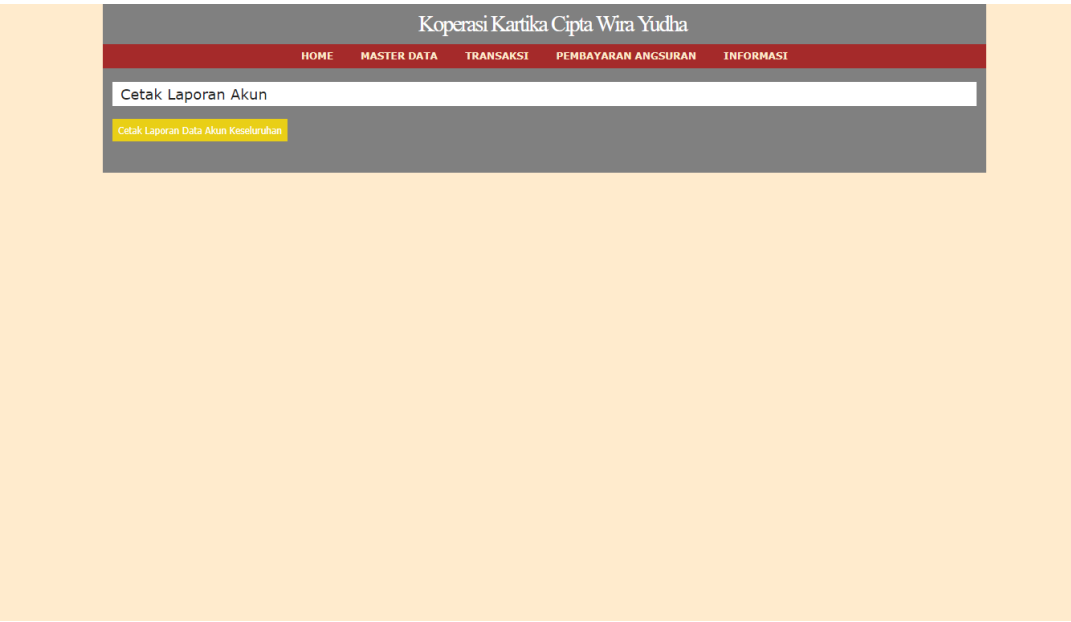

Gambar di atas merupakan tampilan dari Submenu Informasi yaitu Submenu Laporan Akun dimana Pengurus dapat melihat Laporan Akun Keseluruhan yang digunakan oleh koperasi dengan cara mengklik Tombol Cetak Laporan Data Akun Keseluruhan. Maka sistem akan menampilkan Laporan Data Akun Keseluruhan seperti gambar di bawah.

| Kode_akun     nama_akun     jenis_akun     saldo_normal       11010     Kas     Harta     Debet       11030     Perlengkapan     Harta     Debet       11040     Perlalatan     Harta     Debet       11060     Sewa dibayar dimuka     Harta     Debet       11060     Sewa dibayar dimuka     Harta     Debet       11060     Sewa dibayar dimuka     Harta     Debet       11030     Piutang     Aktiva     Debet       1100     Tanah     Harta     Debet       12020     Gedung     Harta     Debet       12030     Akumulasi Penyusutan     Harta     Debet       12040     Gedung     Ktiva     Debet       12050     Utang Gaji     Kewajiban     Kredit       21020     Utang Gaji     Kewajiban     Kredit       21030     Utang Gaji     Kewajiban     Kredit       21040     Utang Gaji     Kewajiban     Kredit       21050     Utang Gaji     Beban     Debet       21010     Mardu Air, Listrik &     Beban     Debet       51013     Beban Hidup     Beban     Debet       51020     Beban Air, Listrik &     Beban     Debet       51020     Beban Airi, Listri | · · · · ·                      | itie                                                                                                    |                                                                                                    |
|----------------------------------------------------------------------------------------------------|--------------------------------|----------------------------------------------------------------------------------------------------|----------------------------------------------------------------------------------------------------|
| kode_akun nama_akun jenis_akun saldo_normal<br>11010 Kas Harta Debet<br>11030 Perlengkapan Harta Debet<br>11040 Peralatan Harta Debet<br>11040 Sewa dibayar dimuk Harta Debet<br>11060 Sewa dibayar dimuk Harta Debet<br>11000 Kas Kecil Aktiva Debet<br>12010 Tanah Harta Debet<br>12020 Gedung Harta Debet<br>12020 Gedung Harta Debet<br>12030 Gedung Aktiva Debet<br>12040 Gedung Kasta Debet<br>12040 Gedung Kasta<br>12050 Gedung Kasta<br>12050 Gedung Kasta<br>12060 Gedung Kasta<br>12000 Gedung Kasta<br>12000 Gedung Kasta<br>12000 Gedung Kasta<br>12000 Utang Gaji Kewajiban Kredit<br>12100 Utang Gaji Kewajiban Kredit<br>12100 Utang Gaji Kewajiban Kredit<br>12100 Beban Caji Beban Debet<br>15101 Beban Hidup Beban Debet<br>15102 Beban Hitur Beban Debet<br>15102 Beban Hitur Beban Debet<br>15102 Beban Hitur Beban Debet<br>15102 Beban Hitur Beban Debet                                                                                                    |                                | Thursda                                                                                                    | iy 18 July 2019                                                                                                    |
| 11010     Kas     Harta     Debet       11030     Perlengkapan     Harta     Debet       11040     Peralatan     Harta     Debet       11060     Sewa dibayar dimuka     Harta     Debet       11030     Piutang     Aktiva     Debet       11000     Kas Kecil     Aktiva     Debet       12010     Tanah     Harta     Debet       12020     Gedung     Harta     Debet       12030     Akumulasi Penyusutan     Harta     Debet       12040     Gedung     Aktiva     Debet       12050     Gedung     Kewajiban     Kredit       21020     Utang Gaji     Kewajiban     Kredit       21030     Utang Gaji     Kewajiban     Kredit       21040     Utang Gaji     Kewajiban     Kredit       21050     Utang Gaji     Kewajiban     Kredit       21000     Utang Gaji     Keban     Debet       51010     Beban Gaji     Beban     Debet       51013     Beban Air, Listrik &     Beban     Debet       51020     Beban Air, Listrik &     Beban     Debet                                                                                                    | nama_akun                      | jenis_akun                                                                                                    | saldo_normal                                                                                                    |
| 11030     Perlengkapan     Harta     Debet       11040     Peralatan     Harta     Debet       11060     Sewa dibayar dimuka     Harta     Debet       11103     Piutang     Aktiva     Debet       11200     Kas Kceil     Aktiva     Debet       12010     Tanah     Harta     Debet       12020     Gedung     Harta     Debet       12030     Akurualisi Penyusutan     Harta     Debet       21020     Gedung     Aktiva     Debet       21020     Utang Gaji     Kewajiban     Kredit       21030     Utang Yajak     Kewajiban     Kredit       21040     Utang Gaji     Kewajiban     Kredit       21030     Utang Gaji     Kewajiban     Kredit       21040     Utang Gaji     Kewajiban     Kredit       2100     Utang Gaji     Kewajiban     Kredit       2100     Utang Gaji     Kewajiban     Kredit       2100     Behan     Debet     Debet       2100     Behan Air, Listrik & Beban     Debet       51013     Behan Air, Listrik & Beban     Debet       5102     Behan Air, Listrik & Beban     Debet       7     Tele     Tele     Tele                      | Kas                            | Harta                                                                                                    | Debet                                                                                                    |
| 11040     Peralatan     Harta     Debet       11060     Sewa dibayar dimuka     Harta     Debet       11030     Piutang     Aktiva     Debet       11200     Kas Kecil     Aktiva     Debet       12010     Tanah     Harta     Debet       12020     Gedung     Harta     Debet       12030     Akurulasi Penyusutan     Harta     Debet       12040     Gedung     Kewajiban     Kredit       21020     Utang Gaji     Kewajiban     Kredit       21030     Utang Pajak     Kewajiban     Kredit       21040     Utang Gaji     Kewajiban     Kredit       21050     Utang Gaji     Keban     Kredit       21040     Utang Gaji     Beban     Debet       21050     Utang Gaji     Beban     Debet       21000     Beban Air, Listrik &     Beban     Debet       51010     Beban Air, Listrik &     Beban     Debet       51020     Beban Air, Listrik &     Beban     Debet                                                                                                    | Perlengkapan                   | Harta                                                                                                    | Debet                                                                                                    |
| 11060     Sewa dibayar dimuka     Harta     Debet       11103     Piutang     Aktiva     Debet       11200     Kas Kecil     Aktiva     Debet       12010     Tanah     Harta     Debet       12020     Gedung     Harta     Debet       12030     Akumulasi Penyusutan Harta     Debet       12040     Gedung     Ktiva     Debet       12100     Gedung     Ktiva     Debet       21020     Utang Gaji     Kewajiban     Kredit       21030     Utang Gaji     Kewajiban     Kredit       21040     Utang Gaji     Kewajiban     Kredit       21050     Utang Gaji     Kewajiban     Kredit       21000     Utang Gaji     Kewajiban     Kredit       21010     Modal Pennilik     Kredit       21010     Beban Gaji     Beban     Debet       51010     Beban Air, Listrik &     Beban     Debet       51020     Beban Air, Listrik &     Beban     Debet                                                                                                    | Peralatan                      | Harta                                                                                                    | Debet                                                                                                    |
| 11103     Piutang     Aktiva     Debet       11200     Kas Kecil     Aktiva     Debet       12010     Tanah     Harta     Debet       12020     Gedung     Harta     Debet       12030     Aktivulasi Penyusutan Harta     Debet       12010     Gedung     Aktiva     Debet       21020     Utang Gaji     Kewajiban     Kredit       21030     Utang Pajak     Kewajiban     Kredit       21030     Utang Gaji     Kewajiban     Kredit       21040     Utang Gaji     Kewajiban     Kredit       21050     Utang Gaji     Kewajiban     Kredit       2100     Utang Gaji     Kewajiban     Kredit       2100     Utang Gaji     Kewajiban     Kredit       2100     Beban     Debet     Debet       2100     Beban     Debet     Debet       2100     Beban Hidup     Beban     Debet       51013     Beban Air, Listrik & Beban     Debet       5102     Beban Air, Listrik & Beban     Debet                                                                                                    | Sewa dibayar dimuka            | Harta                                                                                                    | Debet                                                                                                    |
| 11200     Kas Kecil     Akiva     Debet       12010     Tanah     Harta     Debet       12020     Gedung     Harta     Debet       12030     Akumulasi Penyusutan Harta     Debet       12030     Gedung     Ktiva     Debet       2100     Gedung     Ktiva     Debet       2100     Utang Gaji     Kewajiban     Kredit       2100     Utang Pajak     Kewajiban     Kredit       2100     Utang Gaji     Kewajiban     Kredit       2100     Utang Gaji     Kewajiban     Kredit       31010     Modal Pernilik     Modal     Kredit       51010     Beban Air, Listrik & Beban     Debet       51020     Beban Air, Listrik & Beban     Debet       51020     Beban Air, Listrik & Beban     Debet                                                                                                    | Piutang                        | Aktiva                                                                                                    | Debet                                                                                                    |
| 12010     Tanah     Harta     Debet       12020     Gedung     Harta     Debet       12030     Akumulasi Penyusutan Harta     Debet       12030     Gedung     Aktiva     Debet       12100     Gedung     Aktiva     Debet       21020     Utang Gaji     Kewajiban     Kredit       21030     Utang Pajak     Kewajiban     Kredit       2100     Utang Gaji     Kewajiban     Kredit       2100     Utang Gaji     Kewajiban     Kredit       31010     Modal Pernilik     Modal     Kredit       51010     Beban Gaji     Beban     Debet       51020     Beban Air, Listrik &     Beban     Debet       710     Beban Air, Listrik &     Beban     Debet                                                                                                    | Kas Kecil                      | Aktiva                                                                                                    | Debet                                                                                                    |
| 12020     Gedung     Harta     Debet       12030     Akumulasi Penyusutan Harta     Debet       Gedung     Aktiva     Debet       12100     Giodung     Aktiva     Debet       21020     Utang Gaji     Kewajiban     Kredit       21030     Utang Pajak     Kewajiban     Kredit       21000     Utang Gaji     Kewajiban     Kredit       21000     Utang Gaji     Kewajiban     Kredit       21000     Utang Gaji     Kewajiban     Kredit       21000     Utang Gaji     Kewajiban     Kredit       31010     Modal Pemilik     Modal     Kredit       51010     Beban Gaji     Beban     Debet       51020     Beban Air, Listrik & Beban     Debet       7     Tele     Tele     Tele                                                                                                    | Tanah                          | Harta                                                                                                    | Debet                                                                                                    |
| 12030     Akumulasi Penyusutan Harta     Debet       12100     Gedung     Debet       21020     Utang Gaji     Kewajiban     Kredit       21030     Utang Pajak     Kewajiban     Kredit       21100     Utang Pajak     Kewajiban     Kredit       21200     Utang Gaji     Kewajiban     Kredit       31010     Modal Pernilik     Modal     Kredit       51010     Beban Gaji     Beban     Debet       51020     Beban Hidup     Beban     Debet       51020     Beban Kir, Listrik &     Beban     Debet                                                                                                    | Gedung                         | Harta                                                                                                    | Debet                                                                                                    |
| 12100     Gedung     Akiva     Debet       21020     Utang Gaji     Kewajiban     Kredit       21030     Utang Pajak     Kewajiban     Kredit       21100     Utang Usaha     Kewajiban     Kredit       21200     Utang Gaji     Kewajiban     Kredit       31010     Modal     Kredit       51010     Beban     Debet       51013     Beban Hidup     Beban       51020     Beban Air, Listrik &     Beban     Debet                                                                                                    | Akumulasi Penyusutan<br>Gedung | Harta                                                                                                    | Debet                                                                                                    |
| 21020     Utang Gaji     Kewajiban     Kredit       21030     Utang Pajak     Kewajiban     Kredit       21100     Utang Usaha     Kewajiban     Kredit       21200     Utang Gaji     Kewajiban     Kredit       31010     Modal Pernilik     Modal     Kredit       51010     Beban Gaji     Beban     Debet       51013     Beban Air, Listrik &     Beban     Debet       51020     Tele     Fele                                                                                                    | Gedung                         | Aktiva                                                                                                    | Debet                                                                                                    |
| 21030 Utang Pajak Kewajiban Kredit<br>21100 Utang Gaji Kewajiban Kredit<br>21200 Utang Gaji Kewajiban Kredit<br>31010 Modal Pemilik Modal Kredit<br>51010 Beban Gaji Beban Debet<br>51013 Beban Hidup Beban Debet<br>51020 Beban Air, Listrik & Beban Debet<br>Tele                                                                                                    | Utang Gaji                     | Kewajiban                                                                                                    | Kredit                                                                                                    |
| 21100 Utang Usaha Kewajiban Kredit<br>21200 Utang Gaji Kewajiban Kredit<br>31010 Modal Pernilik Modal Kredi<br>51010 Beban Gaji Beban Debet<br>51013 Beban Hidup Beban Debet<br>51020 Beban Air, Listrik & Beban Debet<br>Tele                                                                                                    | Utang Pajak                    | Kewajiban                                                                                                    | Kredit                                                                                                    |
| 21200 Utang Gaji Kewajiban Kredit<br>31010 Modal Pemilik Modal Kredit<br>51010 Beban Gaji Beban Debet<br>51013 Beban Hidup Beban Debet<br>51020 Beban Air, Listrik & Beban Debet<br>Tele                                                                                                    | Utang Usaha                    | Kewajiban                                                                                                    | Kredit                                                                                                    |
| <ul> <li>Modal Pemilik Modal Kredit</li> <li>Beban Gaji Beban Debet</li> <li>S1010 Beban Hidup Beban Debet</li> <li>S1013 Beban Air, Listrik &amp; Beban Debet</li> <li>S1020 Beban Air, Listrik &amp; Beban Debet</li> </ul>                                                                                                    | Utang Gaji                     | Kewajiban                                                                                                    | Kredit                                                                                                    |
| 51010 Beban Gaji Beban Debet<br>51013 Beban Hidup Beban Debet<br>51020 Beban Air, Listrik & Beban Debet<br>Tele                                                                                                    | Modal Pemilik                  | Modal                                                                                                    | Kredit                                                                                                    |
| 51013 Beban Hidup Beban Debet<br>51020 Beban Air, Listrik & Beban Debet<br>Tele                                                                                                    | Beban Gaji                     | Beban                                                                                                    | Debet                                                                                                    |
| 51020 Beban Air, Listrik & Beban Debet<br>Tele                                                                                                    | Beban Hidup                    | Beban                                                                                                    | Debet                                                                                                    |
|                                                                                                    | Beban Air, Listrik &<br>Tele   | Beban                                                                                                    | Debet                                                                                                    |
|                                                                                                    |                                |                                                                                                    |                                                                                                    |
|                                                                                                    |                                |                                                                                                    |                                                                                                    |
|                                                                                                    |                                | nama_akun<br>Kas<br>Perlengkapan<br>Peralatan<br>Sewa dibayar dimuka<br>Piutang<br>Kas Kecil<br>Tanah<br>Gedung<br>Gedung<br>Utang Gaji<br>Utang Gaji<br>Utang Gaji<br>Utang Gaji<br>Utang Gaji<br>Modal Pennlik<br>Beban Gaji<br>Beban Hidup<br>Beban Air, Listrik &<br>Tele | Transd<br>nama_akun jenis_akun<br>Kas Harta<br>Perlengkapan Harta<br>Peralatan Harta<br>Sewa dibayar dimuk Harta<br>Sewa dibayar dimuk Harta<br>Sewa dibayar dimuk Harta<br>Gedung Aktiva<br>Tanah Harta<br>Gedung Harta<br>Akumulasi Penyusutan<br>Utang Gaji Kewajiban<br>Utang Gaji Kewajiban<br>Utang Gaji Kewajiban<br>Utang Gaji Kewajiban<br>Modal Pemilik Modal<br>Beban Gaji Beban<br>Beban Hidup Beban<br>Beban Air, Listrik & Beban<br>Tele |

12. User Interface Rekap Jurnal Umum

|                         |          | Kop           | erasi Kartik | a Cipta Wira Yudha  |           |
|-------------------------|----------|---------------|--------------|---------------------|-----------|
|                         | номе     | MASTER DATA   | TRANSAKSI    | PEMBAYARAN ANGSURAN | INFORMASI |
| Tampilkan Rekap Jurna   | l Umum E | Berdasarkan 1 | Tahun Period | e                   |           |
|                         |          |               |              |                     |           |
| Masukkan Tahun : 2018 🔻 |          |               |              |                     |           |
| TAMPIL                  |          |               |              |                     |           |
|                         |          |               |              |                     |           |
|                         |          |               |              |                     |           |
|                         |          |               |              |                     |           |
|                         |          |               |              |                     |           |
|                         |          |               |              |                     |           |
|                         |          |               |              |                     |           |
|                         |          |               |              |                     |           |
|                         |          |               |              |                     |           |
|                         |          |               |              |                     |           |
|                         |          |               |              |                     |           |
|                         |          |               |              |                     |           |
|                         |          |               |              |                     |           |
|                         |          |               |              |                     |           |
|                         |          |               |              |                     |           |

Gambar di atas merupakan tampilan dari Submenu Informasi yaitu Submenu Rekap Jurnal Umum dimana Pengurus dapat melihat Laporan Jurnal Umum yang telah dibuat sebelumnya diSubmenu Jurnal Umum dengan cara memilih Tahun lalu mengklik Tombol Tampil. Maka sistem akan menampilkan Laporan Jurnal Umum seperti gambar di bawah.

| JUR       | NAL           | UMU              | JM         |          |          |
|-----------|---------------|------------------|------------|----------|----------|
| TAHUN :   | 2019          |                  |            |          |          |
| Kode Akun | Nama Akun     | Tanggal          | Keterangan | Debet    | Kredit   |
| JU0000001 | TR000001      | 7/18/19 12:00 AM | Modal      |          |          |
| 11010     | Kas           |                  |            | 10000000 | 0        |
| 31010     | Modal Pemilik |                  |            | 0        | 10000000 |
|           |               |                  | Total      | 10000000 | 10000000 |

#### 13. User Interface Data Peminjam

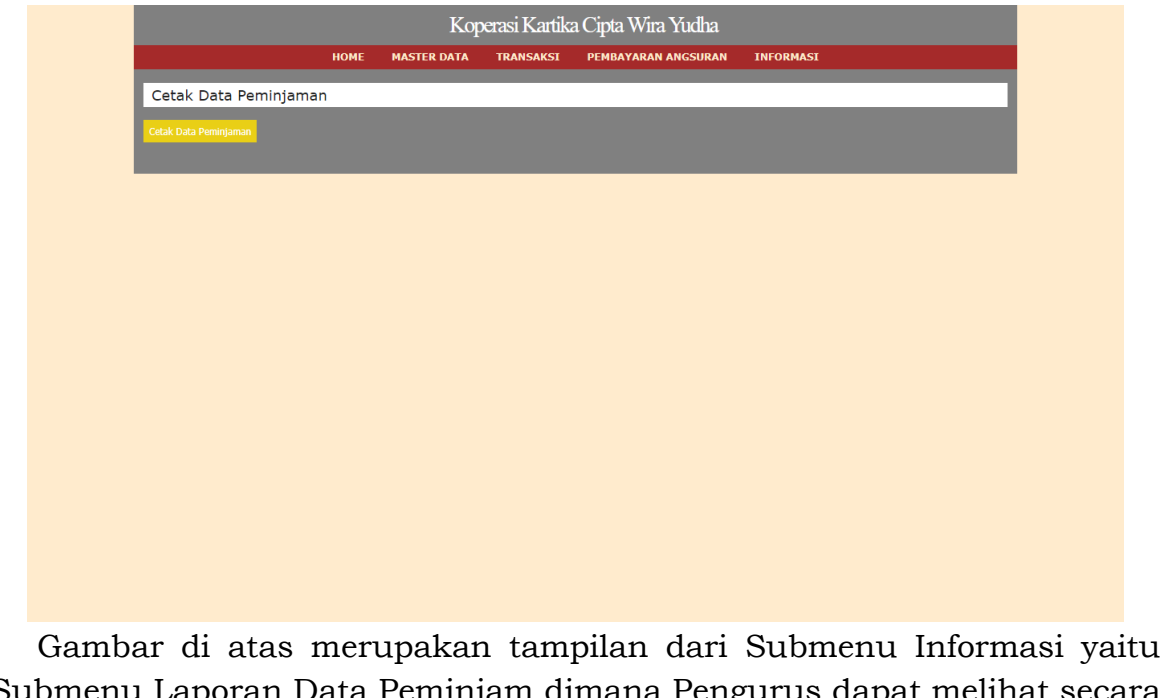

Submenu Laporan Data Peminjam dimana Pengurus dapat melihat secara keseluruhan siapa saja anggota koperasi yang melakukan peminjaman. Dengan cara mengklik Tombol Cetak Data Peminjaman. Maka sistem akan menampilkan Laporan Data Peminjaman seperti gambar di bawah.

| Dat | a Pe      | emir     | njam         |                  |             |              |                      |  |
|-----|-----------|----------|--------------|------------------|-------------|--------------|----------------------|--|
|     | NIA       | NAMA     | No Transaksi | Tgl Transaksi    | Lama Angsur | Total Angsur | Angsuran<br>Perbulan |  |
|     | 11161611  | Sumarman | TR00000001   | 1/3/19 12:00 AM  | 12          | 16125000     | 1343750              |  |
|     | 11161612  | Rudi     | TR0000002    | 1/7/19 12:00 AM  | 10          | 18530000     | 1853000              |  |
|     | 11161613  | Subhan   | TR0000003    | 1/9/19 12:00 AM  | 20          | 13585000     | 679250               |  |
|     | 111616112 | Wibowo   | TR0000005    | 1/22/19 12:00 AM | 10          | 21800000     | 2180000              |  |

#### 14. User Interface Data Angsuran

|                     |      | Kop         | erasi Kartik | a Cipta Wira Yudha  |           |
|---------------------|------|-------------|--------------|---------------------|-----------|
|                     | HOME | MASTER DATA | TRANSAKSI    | PEMBAYARAN ANGSURAN | INFORMASI |
| Cetak Data Angsuran |      |             |              |                     |           |
| Cetak Data Angsuran |      |             |              |                     |           |
|                     |      |             |              |                     |           |
|                     |      |             |              |                     |           |
|                     |      |             |              |                     |           |
|                     |      |             |              |                     |           |
|                     |      |             |              |                     |           |
|                     |      |             |              |                     |           |
|                     |      |             |              |                     |           |
|                     |      |             |              |                     |           |

Gambar di atas merupakan tampilan dari Submenu Informasi yaitu Submenu Laporan Data Angsuran dimana Pengurus dapat melihat secara keseluruhan siapa saja yang telah melakukan Pembayaran Angsuran. Dengan cara mengklik Tombol Cetak Data Angsuran. Maka sistem akan menampilkan Laporan Data Angsuran seperti gambar di bawah.

| ita Angsuran |         |              |                  |            |                  |  |  |  |  |
|--------------|---------|--------------|------------------|------------|------------------|--|--|--|--|
| NIA          | NAMA    | No Transaksi | Tgl Transaksi    | Anguran Ke | Angsuran Bulanan |  |  |  |  |
| 111616112    | Wibowo  |              | 4/4/19 12:00 AM  | 3          | 2180000          |  |  |  |  |
| 11161612     | Rudi    | AR001        | 2/4/19 12:00 AM  | 1          | 1853000          |  |  |  |  |
| 11161612     | Rudi    | AR002        | 3/4/19 12:00 AM  | 2          | 1853000          |  |  |  |  |
| 11161612     | Rudi    | AR003        | 4/4/19 12:00 AM  | 3          | 1853000          |  |  |  |  |
| 11161612     | Rudi    | AR004        | 5/6/19 12:00 AM  | 4          | 1853000          |  |  |  |  |
| 11161612     | Rudi    | AR005        | 6/3/19 12:00 AM  | 5          | 1853000          |  |  |  |  |
| 11161612     | Rudi    | AR006        | 7/8/19 12:00 AM  | 6          | 1853000          |  |  |  |  |
| 11161612     | Rudi    | AR007        | 8/5/19 12:00 AM  | 7          | 1853000          |  |  |  |  |
| 11161612     | Rudi    | AR008        | 9/2/19 12:00 AM  | 8          | 1853000          |  |  |  |  |
| 11161612     | Rudi    | AR009        | 10/7/19 12:00 AM | 9          | 1853000          |  |  |  |  |
| 11161612     | Rudi    | AR010        | 11/4/19 12:00 AM | 10         | 1853000          |  |  |  |  |
| 111616112    | Wibowo  | AR011        | 2/4/19 12:00 AM  | 1          | 2180000          |  |  |  |  |
| 111616112    | Wibowo  | AR012        | 3/4/19 12:00 AM  | 2          | 2180000          |  |  |  |  |
| 111616112    | Wibowo  | AR014        | 5/4/19 12:00 AM  | 4          | 2180000          |  |  |  |  |
|              | Wibouro | ADO1E        | 6/4/10 12:00 AM  | 5          | 2190000          |  |  |  |  |

15. User Interface Laporan Modal Koperasi

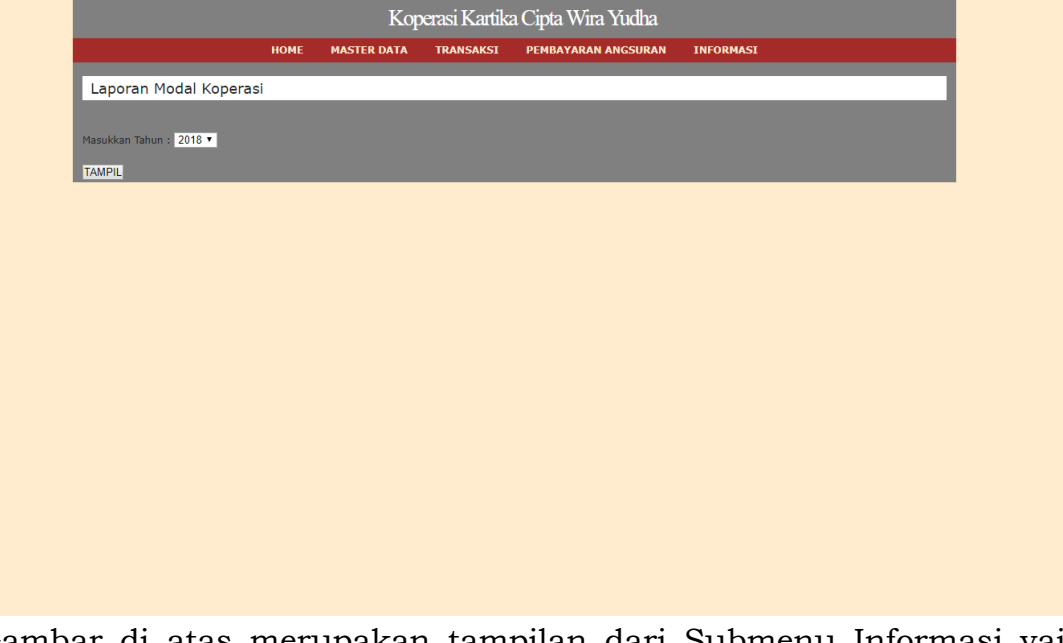

Gambar di atas merupakan tampilan dari Submenu Informasi yaitu Submenu Laporan Modal Koperasi dimana Pengurus dapat melihat Modal Awal Koperasi, Pengeluaran dan Pemasukan Dana dan Modal Akhir Koperasi. Dengan cara memilih Tahun dan mengklik Tombol Tampil. Maka sistem akan menampilkan Laporan Modal Koperasi seperti gambar di bawah.

## Laporan Modal Koperasi

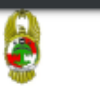

TAHUN : 2019 NIA Pengeluaran No Laporan Tanggal Pemasukan Keterangan 1/1/19 12:00 AM Modal Awal Koperasi 200000000 0 11161612 LP001 1/7/19 12:00 AM Anggota Melakukan Peminjaman 0 17000000 Anggota Melakukan Peminjaman 0 20000000 111616112 LP002 1/22/19 12:00 AM 11161612 LP003 2/4/19 12:00 AM Pembayaran Angsuran 1853000 0 111616112 LP004 2/4/19 12:00 AM Pembayaran Angsuran 2180000 0 11161612 LP005 3/4/19 12:00 AM Pembayaran Angsuran 1853000 0 111616112 LP006 3/4/19 12:00 AM Pembayaran Angsuran 2180000 0 11161612 LP007 4/4/19 12:00 AM Pembayaran Angsuran 1853000 0 111616112 LP008 4/4/19 12:00 AM Pembayaran Angsuran 2180000 0 11161612 LP009 5/6/19 12:00 AM Pembayaran Angsuran 1853000 0 111616112 LP010 5/4/19 12:00 AM Pembayaran Angsuran 2180000 0 11161612 LP011 6/3/19 12:00 AM 1853000 Pembayaran Angsuran 0 111616112 LP012 6/4/19 12:00 AM Pembayaran Angsuran 2180000 0 11161612 LP013 7/8/19 12:00 AM Pembayaran Angsuran 1853000 0 Pembayaran Angsuran 111616112 LP014 7/4/19 12:00 AM 2180000 0 11161612 LP015 8/5/19 12:00 AM Pembayaran Angsuran 1853000 0 111616112 LP016 8/4/19 12:00 AM Pembayaran Angsuran 2180000 0 11161612 LP017 9/2/19 12:00 AM Pembayaran Angsuran 1853000 0 111616112 LP018 9/4/19 12:00 AM Pembayaran Angsuran 2180000 0 LP019 10/7/19 12:00 AM 11161612 Pembayaran Angsuran 1853000 0 LP020 10/4/19 12:00 AM 111616112 Pembayaran Angsuran 2180000 0 11161612 LP021 11/4/19 12:00 AM Pembayaran Angsuran 1853000 0 111616112 LP022 11/4/19 12:00 AM 0 Pembayaran Angsuran 2180000 240330000 37000000 TOTAL

MODAL AKHIR KOPERASI

203330000

16. User Interface Ketua Koperasi Login

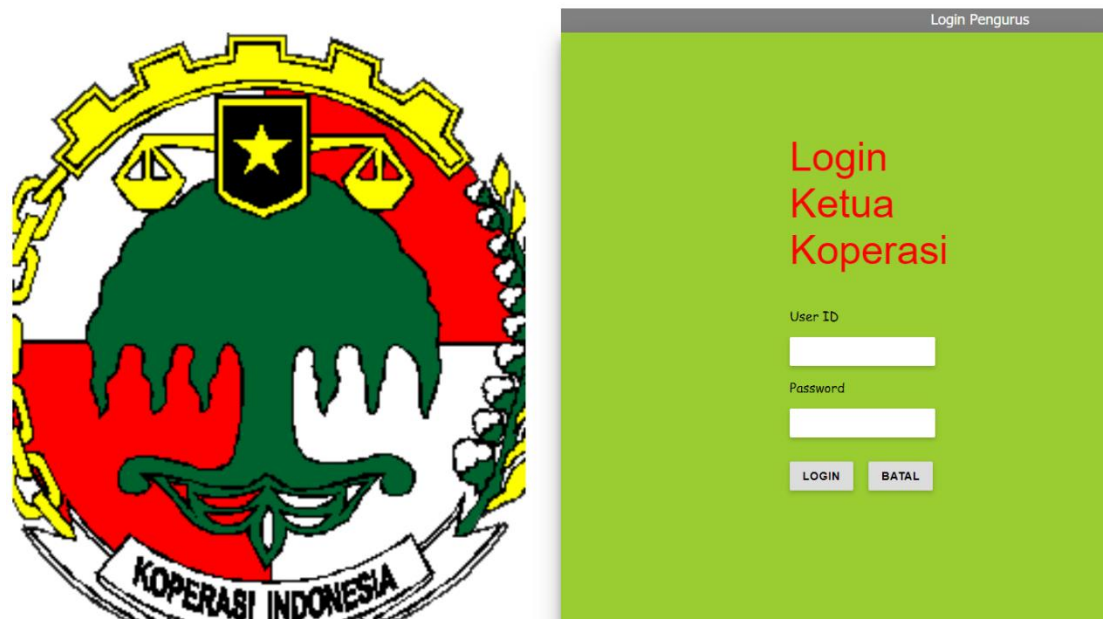

*Form Login* yang kedua yaitu untuk Ketua Koperasi yang dapat mengakses Menu Home, Data Anggota, dan Persetujuan. Untuk dapat memasuki Sistem Koperasi maka Ketua Koperasi harus malakukan *Login* terlebih dahulu dengan cara memasukan User ID : KETUA, Password : KOPERASI, setelah itu mengklik tombol *Login*.

17. User Interface About

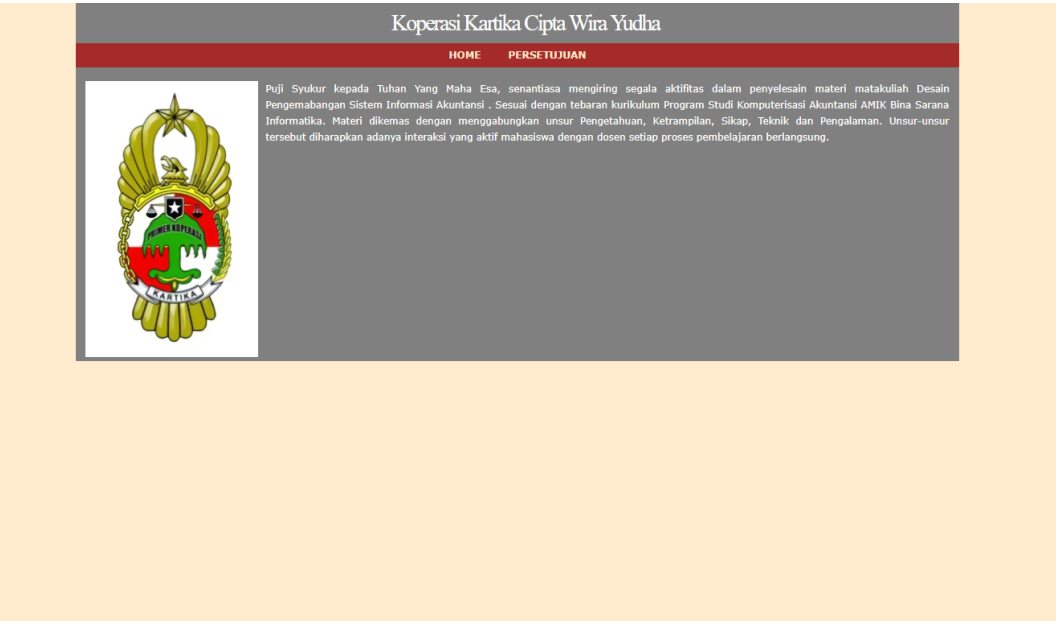

Setelah Ketua Koperasi melakukan *Login* maka Sistem Koperasi akan menampilkan seperti gambar di atas sebagai tampilan awal dari Sistem Koperasi.

#### 18. User Interface Data Anggota

|               |              |                                  | HOME    | DATA ANGGOTA PERSETU    | JUAN                 |            |              |
|---------------|--------------|----------------------------------|---------|-------------------------|----------------------|------------|--------------|
|               |              |                                  |         |                         |                      |            |              |
| • [Data       | Anggotal :   |                                  |         |                         |                      |            |              |
| [Data         | Anggotaj     |                                  |         |                         |                      |            |              |
|               | _            |                                  | _       |                         |                      |            |              |
| ari Data Ango | jota :       | Cari                             |         |                         |                      |            |              |
|               |              |                                  |         |                         |                      |            |              |
| NIA           | Nama Anggota | Nama Anggota No Telpon Pangkat E |         | Email                   | Alamat               | Gaji       | Action       |
| 11161372      | Muhamad      | 0819021313                       | Kapten  | muhamad@man9-ikt.sch.id | Jl.kebon             | Rp.6000000 | Hapus   Edit |
| 111616119     | Deden        | 085645211                        | Kapten  | deden@gmail.com         | Jl. Wartono No.23    | Rp.2800000 | Hapus   Edit |
| 111616118     | Juanda       | 089725125                        | Kapten  | juanda@gmail.com        | Jl. Sahari No.90     | Rp.2800000 | Hapus   Edit |
| 111616117     | Sudirman     | 08752324                         | Kapten  | sudirman@gmail.com      | Jl. Jendral No.90    | Rp.2800000 | Hapus   Edit |
| 111616120     | Kayat        | 08540115                         | Kapten  | kayat@gmail.com         | Jl. Bungur No.20     | Rp.2800000 | Hapus   Edit |
| 111616113     | Agus         | 087522151                        | Kolonel | agus@gmail.com          | Jl. Kebaratan No.10  | Rp.5000000 | Hapus   Edit |
| 111616116     | Warto        | 08995234                         | Kolonel | warto@gmail.com         | Jl. Jaksa No.54      | Rp.5000000 | Hapus   Edit |
| 111616115     | Teguh        | 087221551                        | Kolonel | teguh@gmail.com         | Jl. Condet No.46     | Rp.5000000 | Hapus   Edit |
| 111616111     | Hairi        | 08799798                         | Kolonel | hairi@gmail.com         | Jl. Kemanggisan      | Rp.5000000 | Hapus   Edit |
| 111616112     | Wibowo       | 08722515                         | Kolonel | wibowo@gmail.com        | Jl. Kebebasan No.67  | Rp.5000000 | Hapus   Edit |
| 111616114     | Tumiran      | 087952211                        | Kolonel | tumiran@gmail.com       | Jl. Kejaksaan No.63  | Rp.5000000 | Hapus   Edit |
| 11161611      | Sumarman     | 089899998                        | Letkol  | sumarman@gmail.com      | Jl. Sahrjo No. 209   | Rp.4000000 | Hapus   Edit |
| 11161612      | Rudi         | 08987889                         | Letkol  | rudi@gmail.com          | Jl. jendral No.90    | Rp.4000000 | Hapus   Edit |
| 11161613      | Subhan       | 08978987                         | Letkol  | subhan@gmail.com        | Jl. Saharjo No.78    | Rp.4000000 | Hapus   Edit |
| 11161615      | Wasid        | 08757457                         | Letkol  | wasid@gmail.com         | Jl.melati No. 78     | Rp.4000000 | Hapus   Edit |
| 11161614      | Subroto      | 05489978                         | Letkol  | subroto@gmail.com       | Jl. melati No.89     | Rp.4000000 | Hapus   Edit |
| 11161616      | Mislan       | 08458566                         | Letkol  | mislan@gmail.com        | Jl. Mawar No 45      | Rp.4000000 | Hapus   Edit |
| 11161619      | Nur Harmanto | 08942521                         | Mayor   | nurharmanto@gmail.com   | Jl. Harum No.32      | Rp.3000000 | Hapus   Edit |
| 11161618      | Untung       | 08741224                         | Mayor   | untungbanget@gmail.com  | Jl. Jati Timur No.12 | Rp.3000000 | Hapus   Edit |
| 11161617      | Suparno      | 08954254                         | Mayor   | suparno@gmail.com       | Jl. Belati No.10     | Rp.3000000 | Hapus   Edit |
| 111616110     | Supiyah      | 08525487                         | Mayor   | supiyah@gmail.com       | Jl. Kebagusan No.45  | Rp.3000000 | Hapus   Edit |
|               |              |                                  |         |                         |                      |            |              |

Gambar di atas merupakan Menu Data Anggota yang ada diKetua Koperasi. Dimana Menu Data Anggota disini berguna untuk Ketua Koperasi dalam pengambilan keputusan, apakah akan menyetujui pengajuan peminjaman dari salah satu anggota koperasi dengan melihat Gaji si Calon Peminjam apakah cukup nantinya untuk dipotong setiap bulan oleh Juru Bayar.

#### 19. User Interface Persetujuan

|             |                 |                      |         | Rot     | Masin      |        | upia 🗤    | a ruun   | a                |                   |                     |                   |
|-------------|-----------------|----------------------|---------|---------|------------|--------|-----------|----------|------------------|-------------------|---------------------|-------------------|
|             |                 |                      |         |         | номе       | PER    | SETUJUAN  |          |                  |                   |                     |                   |
| ari Data Pe | eminjam :       |                      | Car     | i       |            |        |           |          |                  |                   |                     |                   |
| NIA         | No<br>Transaksi | Tanggal<br>Transaksi | Nama    | Pangkat | Jabatan    | Bagian | No.Telpon | Nominal  | Lama<br>Angsuran | Total<br>Angsuran | Angsuran<br>Bulanan | Action            |
| 11161372    | TR00000001      | 2019-07-02           | Muhamad | letkol  | sekertaris | rindam | 819055035 | 30000000 | 12               | 32250000          | 2687500             | Hapus  <br>Setuju |
| 11161754    | TR0000002       | 2019-02-03           | Riziq   | Mayor   | bendahara  | rindam | 819087573 | 40000000 | 10               | 43600000          | 4360000             | Hapus  <br>Setuju |
|             | TR00000003      | 2019-03-06           | Juli    | letkol  | bendahara  | rindam | 819057885 | 20000000 | 20               | 20900000          | 1045000             | Hapus             |

Gambar di atas merupakan Menu Persetujuan. Dimana saat pengurus menginput pengajuan pinjaman maka data tersebut akan tersimpan di Menu Persetujuan Ketua Koperasi yang nantinya Ketua Koperasi akan mengambil keputsan apakah disetujui atau tidak pengajuan pinjaman tersebut. Apabila Ketua Koperasi tidak menyetujui maka Ketua Koperasi dapat mengklik tombol Hapus dan data akan terhapus dari Sistem Koperasi, tetapi jika Ketua Koperasi menyetujui maka Ketua Koperasi dapat mengklik Tombol Setuju, lalu data akan ada di Submenu Pembayaran Angsuran dan Submenu Data Peminjaman.